# Editorial Manager クイックリファレンス

著者向け (for Authors)

✓ 20221104: ver. 1.0

0. ログイン

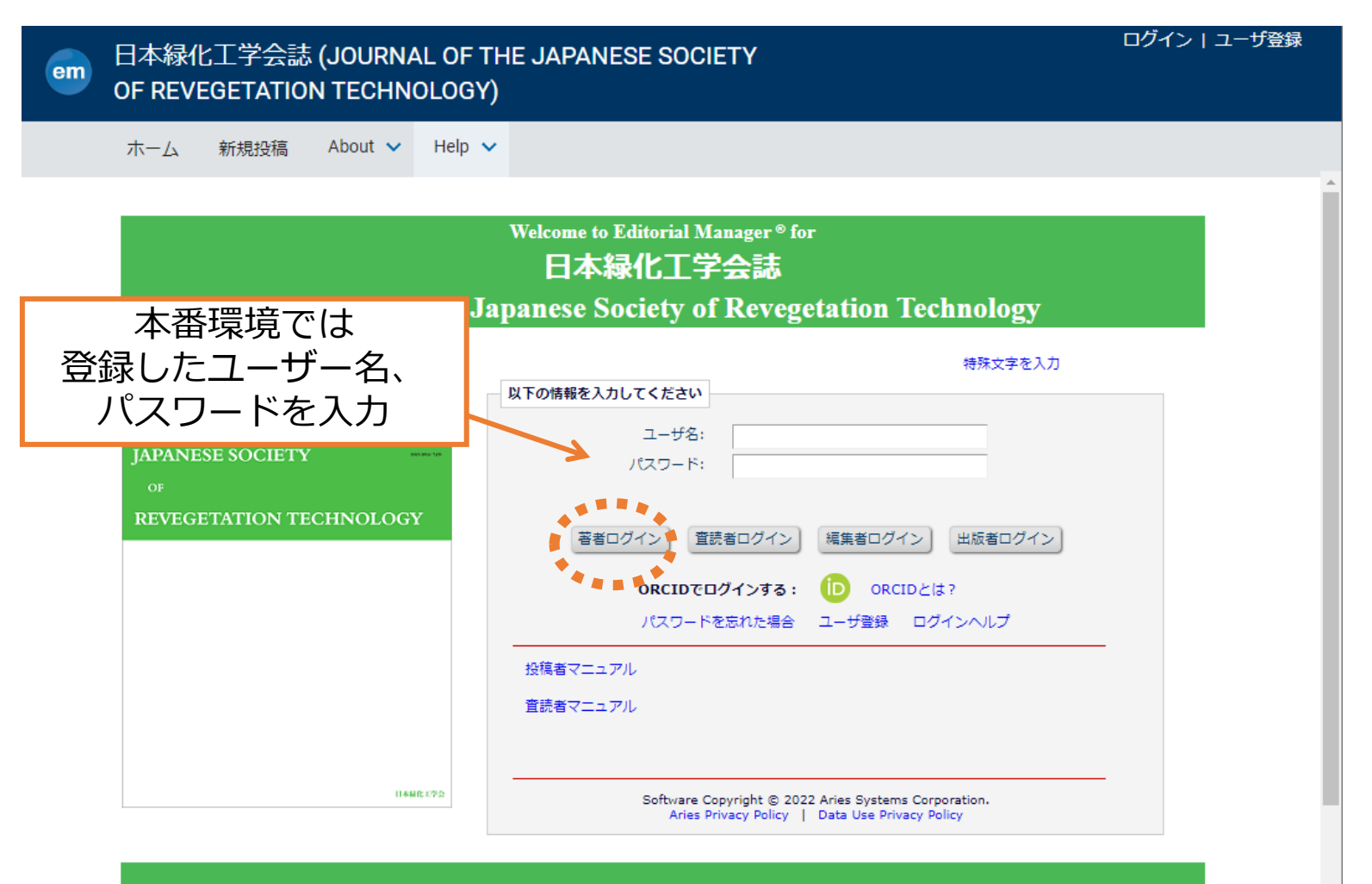

# 0. ログイン (初回時のみ)

|              | 必ずお答えください                                                                                                    |
|--------------|----------------------------------------------------------------------------------------------------|
|              | チェックボックスを選んで質問に答えてください。完了したら[続ける]ボタンをクリックしてくだ<br>さい。                                                                                                    |
| 内容を確認のうえチェック | 下記のプライバシーポリシーリンクをクリックし、内容を確認後、同意のチェックボックスにチェックを入れてください。このチェックは、EU一般データ保護規則(GDPR)に伴う個人情報の取り扱いについて同意したものとみなされます。詳細はこちらをご覧ください(英語):                               |
|              | <ul> <li>https://ec.europa.eu/info/law/law-topic/data-protection_en</li> <li>✓ * 私は学協会プライバシーポリシー と EM開発元アリエス社プライバシーポリシーを確認し、個人<br/>情報が扱われることに同意します。</li> </ul> |
| 該当するものにチェック  | <ul> <li>本学会の会員ですか?*</li> <li>○ 選択してください</li> <li>● 会員 (手続き中を含む)</li> <li>○ 非会員</li> </ul>                                                                     |
|              | <<ログアウト 続ける>>                                                                                                    |

※登録時に選択している場合はこの画面そのものが表示されません

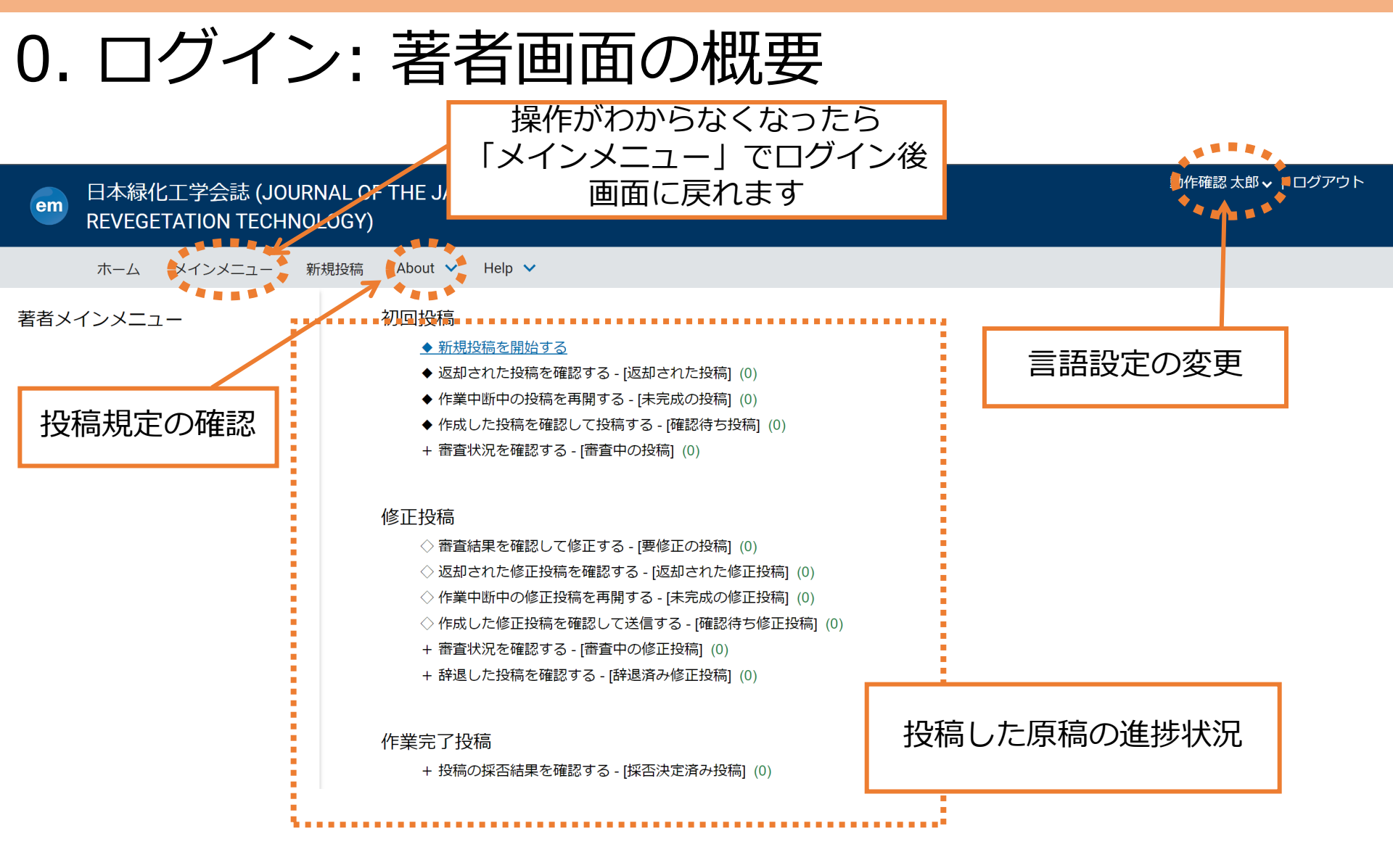

### 1. 投稿: 原稿種別の選択

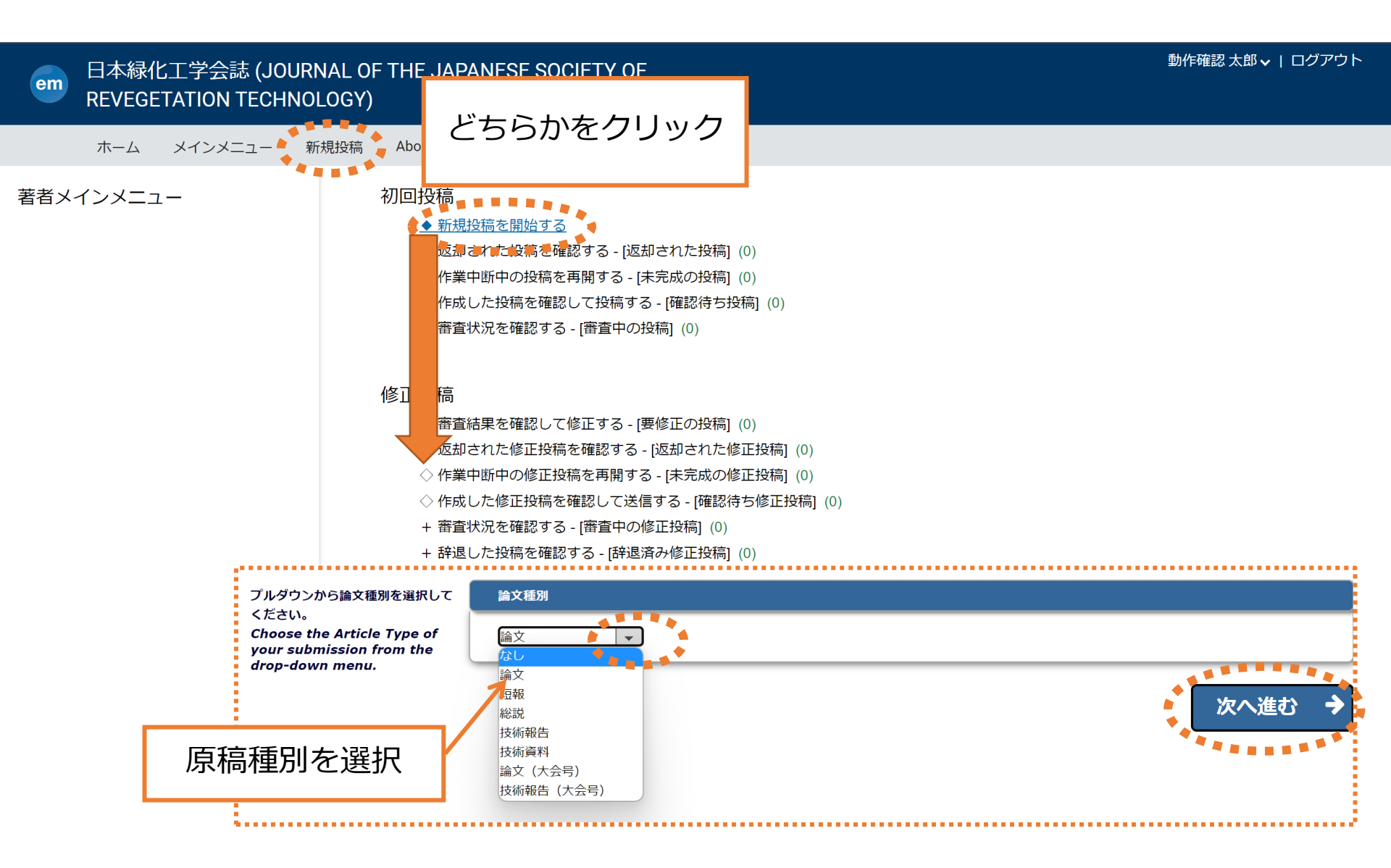

### 1. 投稿: ファイルのアップロード

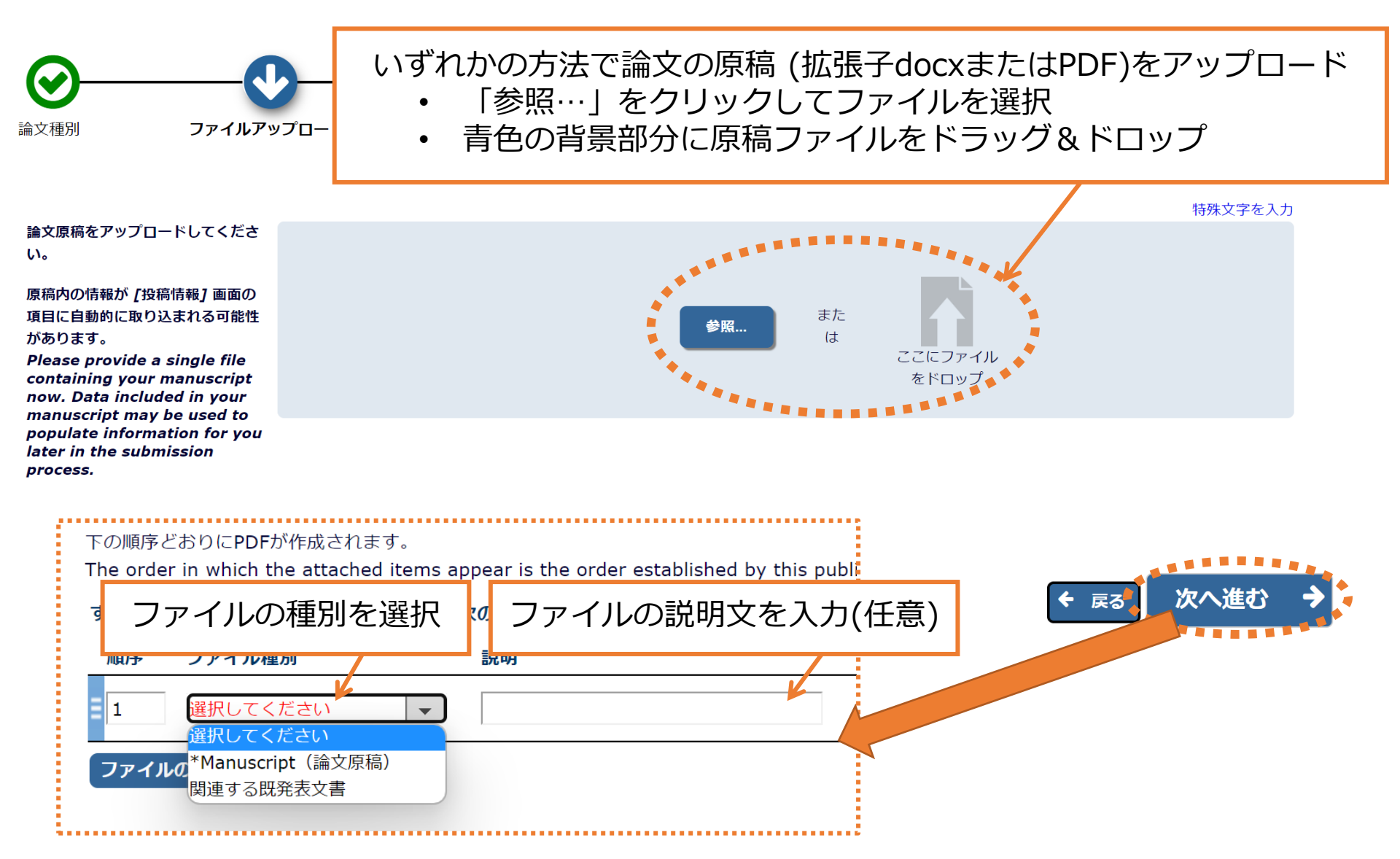

## 1. 投稿: ファイルのアップロード

| 関連する<br>ファイル種別「<br>フラ                                                                                                    | る既往発表がある場合には<br>関連する既発表文書」を選択のうえ<br>ァイルをアップロード |             | 特殊文字を入力                    |
|----------------------------------------------------------------------------------------------------|------------------------------------------------|-------------|----------------------------|
| <ul> <li>✓ Manuscript (論文原稿)</li> <li>他にも必要なファイルがあれば、ア<br/>ップロードしてください。</li> <li>投稿原稿のオリジナリティを確認す<br/>るために、関連する既発表文書が存<br/>在する場合にはアップロードしてく<br/>ださい。</li> <li>Please provide any<br/>additional items</li> </ul> | ファイル種別<br>関連する既発表文書<br>説明<br>関連する既発表文書         | ま;<br>参照 ま; | た<br>t<br>ここにファイル<br>をドロップ |

#### 下の順序どおりにPDFが作成されます。

The order in which the attached items appear is the order established by this publication. You may re-order any items of the same type manually if necessary.

| すべ  | ての 選択してください ▼  | ファイルを次のファイル種別に変更 選択して | ください 👻 変更                    |              | すべてチェック             | すべてクリア | P  |
|-----|----------------|-----------------------|------------------------------|--------------|---------------------|--------|----|
| 順   | 序 ファイル種別       | 説明                    | ファイル名                        | サイズ          | 最終更新日               | アクション  | 選択 |
| = 1 | *Manuscript(論文 | 原稿) 🔻                 | 03_OATemplate_jsrt53_sample. | pdf 270.8 KB | 2022-11-03 11:34:46 | ダウンロード |    |
| 2   | 関連する既発表文書      | ■ 関連する既発表文書           | renamed_acafc.png            | 224.4 KB     | 2022-11-03 11:54:38 | ダウンロード |    |
|     |                |                       |                              |              |                     |        |    |

ファイルの整列

#### すべてチェック すべてクリア

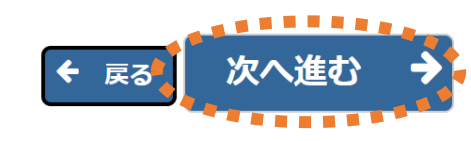

# 1. 投稿: 分野の選択

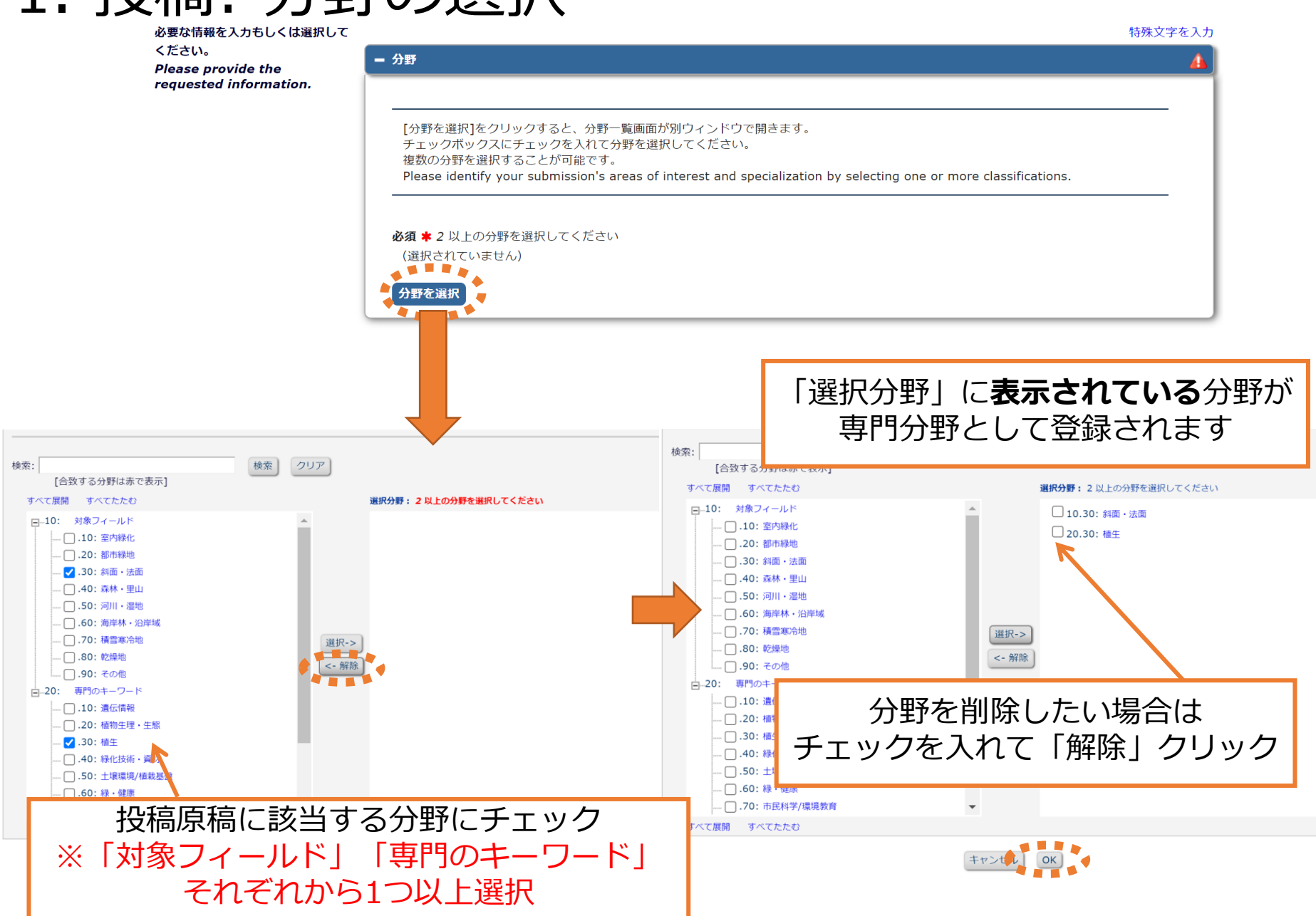

## 1. 投稿: 追加情報の入力

#### - 推薦査読者

推薦する査読者がいる場合は入力してください。入力された情報は査読者へ連絡を取るために使用します。また、それぞれの査読者につ いて推薦する理由を記入してください。

推薦査読者の記入は、迅速で適切な査読者の選定に繋がりますが、必ずしも記入された査読者が使用されるわけではありませんのでご了 承ください。

Please suggest potential reviewers for this submission and provide specific reasons for your suggestion in the comments box for each person. Please note that the editorial office may not use your suggestions, but your help is appreciated and may speed up the selection of appropriate reviewers.

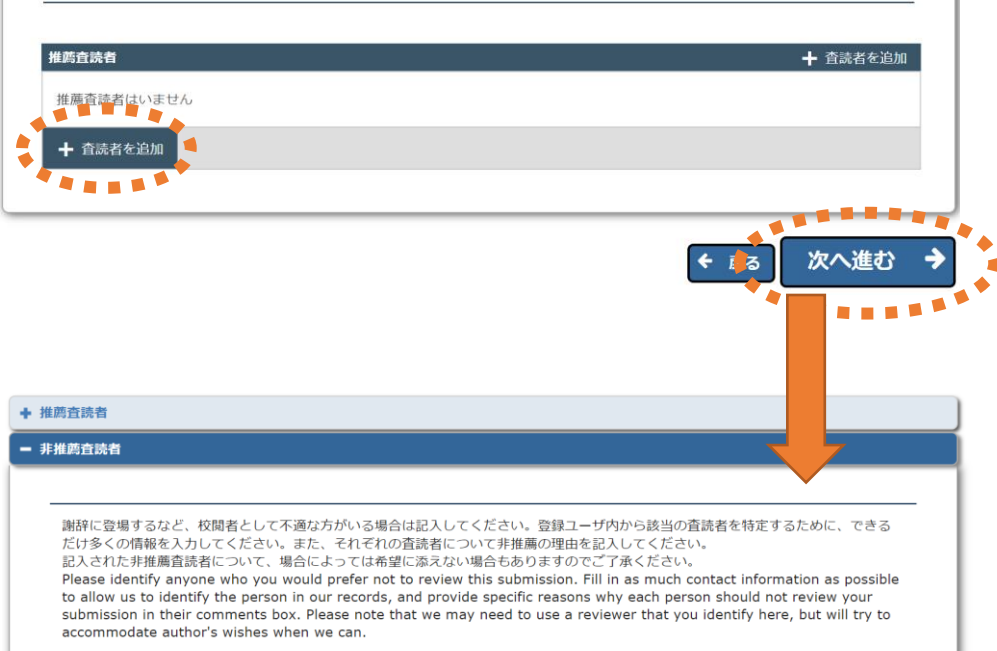

| 非推薦查読者      | ◆ 査読者を追加する |
|-------------|------------|
| 非推薦査読者はいません |            |
| ┿ 査読者を追加する  |            |
| TARRA T     |            |
|             | ← 🛵 次へ進む 🗧 |
|             |            |

# 査読者の希望があれば入力 ※ <u>希望された査読者が</u> 査読を担当するとは限りません

#### 謝辞の対象など、 査読依頼を避けるべき人がいれば入力

## 1. 投稿: 追加情報の入力

| 追加投稿情報              |                                                                                                    | 質問内容を確認のうえ<br>該当する選択肢を選択 |  |
|---------------------|----------------------------------------------------------------------------------------------------|--------------------------|--|
| 投稿規程の「オリ            | ジナリティ」に関する記載を確認し、二重投稿などに該当しないことを確認                                                                   | 図しましたか。                  |  |
| 回答は必須です:            | <ul> <li>回答を選択してください。</li> <li>回答を選択してください。</li> <li>はい</li> <li>いいえ</li> </ul>                      | ( ب                      |  |
| 投稿規程の「ヒト            | および動物に関わる研究における倫理的配慮」に関する記載を確認し、適切                                                                   | 別な対応を行っていますか。            |  |
| 回答は必須です:            | <ul> <li>回答を選択してください。</li> <li>□答を選択してください。</li> <li>□ はい</li> <li>○ いいえ</li> <li>○ 該当しない</li> </ul> | 択してください                  |  |
| 原稿内に自著を含<br>合があります。 | -<br>む既報が含まれる場合、適切に引用措置を行っていますか。引用が明示され                                                              | こていない場合、盗用とみなされる場        |  |
| 回答は必須です:            | <ul> <li>●回答を選択してください。</li> <li>○はい</li> <li>○いいえ</li> </ul>                                         | 回答を選択してください              |  |

### 1. 投稿: 事務局への連絡事項

### 事務局宛てのコメントがあれば入力(任意)

| 東政日南アについてもがちて相合ける                                               |                                |                                     |                      |
|-----------------------------------------------------------------|--------------------------------|-------------------------------------|----------------------|
| 事務周兆 こにコスノトかめる場合は人<br>このコメントは投稿原稿には含まれま                         | うしてくたらい。<br>さん。                |                                     |                      |
| Please enter any additional comm<br>directly in your submission | ents you would like to send to | the publication office. These comme | ents will not appear |
| allectly in your submission.                                    |                                |                                     |                      |
|                                                                 |                                |                                     |                      |
|                                                                 |                                |                                     |                      |
|                                                                 |                                |                                     |                      |
|                                                                 |                                |                                     |                      |
|                                                                 |                                |                                     |                      |
|                                                                 |                                |                                     |                      |

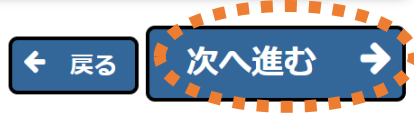

### 1. 投稿: 論文の基本情報の入力

◆ 次へ

必要な情報を入力してください。

アップロードされた論文原稿ファイ ルの情報が、自動的に取り込まれて いる場合があります。

取り込まれた情報が正しいかを確認 し、誤りがあれば修正をしてくださ い。

【リッチテキスト形式について】 リッチテキスト形式で入力した場 合、斜体や太字などの書式情報につ いては審査用PDFには反映されま せんのでご注意ください。

When possible these fields will be populated with information collected from your uploaded submission file. Steps requiring review will be marked with a warning icon. Please review these fields to be sure we found the correct information and fill in any missing details.

Please note that the rich text formatting such as italics and bold will not be visible in the generated PDF cover page.

|                                               |                                                           | 特殊文字を入力    |
|-----------------------------------------------|-----------------------------------------------------------|------------|
| 標題                                            |                                                           | <u> </u>   |
|                                               |                                                           |            |
| 標題を入力してください。                                  |                                                           |            |
|                                               |                                                           |            |
| <b>標題 (</b> 必須) <b>*</b><br>最大文字数 <i>: 40</i> |                                                           |            |
| X 6 ê 6 ŵ • >                                 | Q, ╘╗ 厚 B <i>I</i> U S xª x₂ <i>I</i> x © ∞ Ω             | 25         |
| Styles 🗸                                      |                                                           |            |
|                                               |                                                           |            |
|                                               | 論文原稿から情報が取り込まれている場合<br>内容に誤りがないか確認してください                  | <b>}</b> : |
| <b>擅額(英語)</b> (必須) 🛨                          |                                                           |            |
|                                               | 論文原稿から情報が取り込まれて <b>いない</b> 場合<br><u>論文原稿と同内容を入力してください</u> | 合:         |
| -                                             |                                                           |            |

注: 英語で入力する箇所については文字数カウントや単語数カウントは動作しない仕様です

### 1. 投稿: 論文の基本情報の入力

| 炒録                                                                                                    |                                                                            |
|----------------------------------------------------------------------------------------------------|----------------------------------------------------------------------------|
| 【和文抄録】<br>通常号(論文・短報・総説・技術報告・技術資料)は500字以<br>【英文抄録】                                                                                          | 内、大会号(論文・技術報告)は300字以内で入力してください。                                            |
| 通常号(論义・短報・総説)は250語以内、大会号(論义・技<br><b>抄録</b> (必須) ✔<br>最大文字数 <i>: 500</i>                                                                    | ▲報告)は150語以内で入力してくたさい。<br>                                                  |
| $ \begin{array}{c} & & & \\ & & \\ & & \\ & \\ & \\ & \\ & \\ & $                                                                          | B <u>IUS×<sup>™</sup>×₂T</u> x ≟≣ ∷≣ ⊭≣ ₩≦ ₩≦                              |
| これは動作確認用のダミーファイルです。文字数の確<br>ーファイルです。文字数の確認のために500字に調整<br>の確認のために500字に調整しています。これは動作<br>調整しています。これは動作確認用のダミーファイル<br>動作確認用のダミーファイルです。文字数の確認のた | 認のために500字に調整しています。これは動作確認用のダミ<br>論文原稿から情報が取り込まれている場合:<br>内容に誤りがないか確認してください |
| body p                                                                                                    |                                                                            |
| <b>抄録(英語)</b> (必須) ✔<br>This is a manuscript for test.                                                                                     | 論文原稿から情報が取り込まれて <b>いない</b> 場合:<br><u>論文原稿と同内容を入力してください</u>                 |
|                                                                                                    | ◆ 次へ                                                                       |

注: 英語で入力する箇所については文字数カウントや単語数カウントは動作しない仕様です

### 1. 投稿: 論文の基本情報の入力

| キーワード                                                                             |                                                            |
|-----------------------------------------------------------------------------------|------------------------------------------------------------|
|                                                                                   |                                                            |
| キーワードを入力してください。<br>キーワードとキーワードの間は半角セミコロン「;」で区切<br>キーワード(Key words)は6語以内とし,相互に対応する | Jって入力してください。<br>日本語・英語のそれぞれで表記してください。                      |
| 例<br>active vitamin D: parathyroid hormone-related pentic                         | le: hypercalcemia; bone resorption                         |
| Plea 各キーワードの間は<br>— 半角セミコロン (;)で区切る                                               | Jal keyword may be up to 256 characters in length.         |
| <b>キーワード (</b> 必須) ✔ 6件以内で入力してください。                                               | キーワード数:2                                                   |
| 盛土法面;植生の変遷;                                                                       | 論文原稿から情報が取り込まれている場合:<br><u>内容に誤りがないか確認してください</u>           |
| <b>キーワード (英語)</b> (必須) ✔                                                          |                                                            |
| embankment slopes; vegetation transition;                                         | 論文原稿から情報が取り込まれて <b>いない</b> 場合:<br><u>論文原稿と同内容を入力してください</u> |
|                                                                                   | ♥ 次へ                                                       |

注: 英語で入力する箇所については文字数カウントや単語数カウントは動作しない仕様です

### 1. 投稿: 論文の基本情報の入力

|                                                                                 | ■ 著者情報                                                                                                    |                |
|---------------------------------------------------------------------------------|----------------------------------------------------------------------------------------------------|----------------|
| 著者順の変更は<br>青色のバーを<br>ドラッグ&ドロップ                                                  | 追加した著者はこの一覧の一番下に表示されます。著者名の左端の青いバーをクリックしてドラッグアンドドロップすると著者の並び順<br>を変更できます。<br>最上部の著者が自動的に筆頭著者に指定されます。<br>You may reorder the authors by dragging and dropping an Author's summary line to the correct position in the Current<br>Author List. | [              |
| <b>著者の詳細編集</b><br>・<br>・<br>・<br>・<br>・<br>・<br>・<br>・<br>・<br>・<br>・<br>・<br>・ | 著者一覧       + 著者を追か         動作確認 太郎, 博士 (農学) [責任著者] [筆頭著者] [You]         日本線化工学会         建者 乞追加         其著者情報を追加する場合は<br>[著者を追加]         購学)       著者] [筆頭著者] [You]         時殊文字を入力する         * Oyake                                         |                |
|                                                                                 | ム<br>* <sup>大郎</sup> * Testaccount * が付された項目は回答必須 「P[                                                                                                    | 力完了後<br>DFを作成」 |
| 子<br>所属機関名<br>メールアドレス<br>組織名(学校名・会社名)<br>〔                                      | <ul> <li>INTER (ALLEY)</li> <li>* 日本緑化工学会</li> <li>) 日本緑化工学会</li> <li>ユーザ登録情報も更新する</li> <li>ごの共著者を責任著者にしたい場合はチェックしてください 1</li> </ul>                                                                                                    |                |

### 1. 投稿: 投稿内容の最終確認

#### ← 確認待ちの投稿 -

[PDFを表示]よりPDF化した原稿ファイルを確認します。 その後、 [投稿-事務局に送信する] を選択します。これで投稿が完了です。

※アクション欄に何も表示されない場合は、PDFが出来上がるまでしばらくお待ちください。 自動更新されて、PDFが準備出来次第、自動的にアクション欄が表示されます。 (アクションリンクを展開するには、アクション左の[+]をクリックしてください。)

If no Actions appear for your submission, please wait a few minutes for your PDF to be built. The Actions appear automatically when your PDF is available.

The 'Edit Submission' link allows you to fix or alter your submission. Please use Edit Submission to make changes to the meta-data and to remove and upload new files that make up your submission.

| Th しばらく (1~数分程度)待つと <sup>system. Please use this ONLY if you would like to permanently remove this submission from the system.</sup> |                                                          |                                                                                                    |                                                                                                    |  |  |  |
|----------------------------------------------------------------------------------------------------|----------------------------------------------------------|----------------------------------------------------------------------------------------------------|----------------------------------------------------------------------------------------------------|--|--|--|
|                                                                                                    |                                                          |                                                                                                    | 表示件数 10 🗸                                                                                                    |  |  |  |
| 稿日 🔻                                                                                                    | 最終操作日 ▲                                                  | ステータス 🔺                                                                                                    |                                                                                                    |  |  |  |
| 022-11-03 11:36:30                                                                                                    | 2022-11-03 13:05:02                                      | PDF確認待ち (Needs Ap                                                                                                    | oproval)                                                                                                    |  |  |  |
|                                                                                                    | 原稿の最終確認                                                  | (必須)                                                                                                    | 表示件数 10 🗸                                                                                                    |  |  |  |
|                                                                                                    | 修正が必要な場合は                                                | ここから修正                                                                                                    |                                                                                                    |  |  |  |
| 51言9 合                                                                                                    |                                                          |                                                                                                    |                                                                                                    |  |  |  |
|                                                                                                    | 「投稿-事務局に送信<br>投稿作業                                       | する」をクリッ<br>には完了です                                                                                                    | ックすると                                                                                                    |  |  |  |
|                                                                                                    |                                                          |                                                                                                    |                                                                                                    |  |  |  |
|                                                                                                    | system. Please use this ON<br>稿日 ▼<br>)22-11-03 11:36:30 | system. Please use this ONLY if you would like to permanently re<br>最終操作日 ▲<br>222-11-03 11:36:30 2022-11-03 13:05:02<br>原稿の最終確認<br>修正が必要な場合は<br>「投稿-事務局に送信<br>投稿作業 | ystem. Please use this ONLY if you would like to permanently remove this submission from the<br>福日 ▼ 最終操作日 ▲ ステータス ▲<br>222-11-03 11:36:30 2022-11-03 13:05:02 PDF確認待ち (Needs Appendix Comparison from the submission from the submission from the su |  |  |  |